## Här hittar du anvisningarna för hur man köper den elektroniska versionen av Handbok för jägare och tar den i användning.

För att köpa läsrättigheten behöver du Oma riista-koder. Ifall du inte har dem, går det bra att skaffa dem på adressen: <u>https://oma.riista.fi/#/login</u>

När du införskaffat dem kan du flytta dig till själva inköpet.

Klicka på "Lägg till i inköpskorgen" vid den produkt du vill köpa. Efter det kommer du till inköpskorgen genom att klicka på "Se inköpskorg"

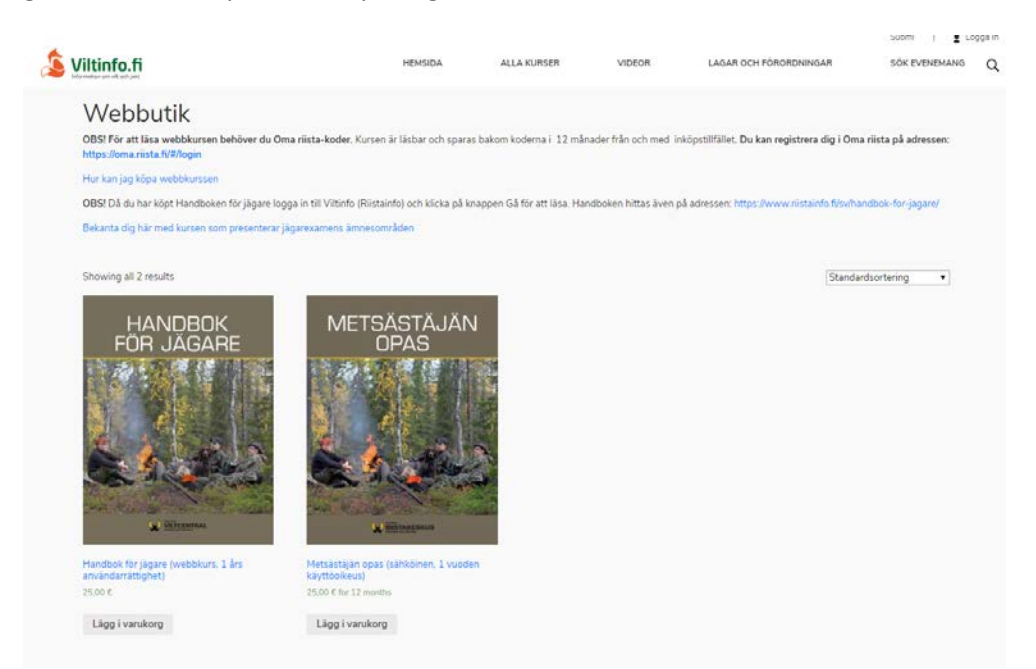

I inköpskorgen öppnar sig nedanstående vy för dig, där du genom att klicka på: "till kassan", kan köpa produkten.

| litinfo.fi       |                         | HEMSIDA                                   | ALLA KURSER                                              | VIDEOR             | LAGA               | R OCH FÖRORDNINGAR | Suomi   堂 Logga in<br>SÖK EVENEMANIS Q |
|------------------|-------------------------|-------------------------------------------|----------------------------------------------------------|--------------------|--------------------|--------------------|----------------------------------------|
|                  |                         | v                                         | arukorg                                                  | 1                  |                    |                    |                                        |
| Jamada / Vanking | Brocks                  |                                           |                                                          | Pris               | Antal              | Dalumma            |                                        |
|                  | × Mandb                 | n<br>ok för jägare (webbkurs. 1 års anvär | idairättighet)                                           | Pns<br>25.00 €     | Antai<br>1<br>Uppr | 25.00 €            |                                        |
|                  |                         |                                           | Varukorg                                                 | totalbe            | lopp               |                    |                                        |
|                  |                         |                                           | Delsumma<br>Summa                                        | 25.00 €<br>25.00 € | -                  |                    |                                        |
|                  |                         | K                                         |                                                          | Fortsätt t         | ill kassan         |                    |                                        |
|                  |                         | 83                                        |                                                          |                    |                    |                    |                                        |
| 🗯 Viltinfo.fi    | HEM9                    | 04<br>WR269                               | Anvindarvillkor<br>Utrustningskrav<br>Dataskyddsbeskrivn | ng                 |                    | Le RIISTAKESK      | us                                     |
|                  | VIDEO<br>LAGAF<br>SÖK E | R<br>1 OCH FÖRORDNINGAR<br>VENEMANG       |                                                          |                    |                    |                    |                                        |

Här öppnas nedanstående vy för dig. Du bör fylla i alla fält som är märkta med en asterisk (stjärna). Efter det kan du betala produkten genom att använda Paytrail systemet. Du kan betala via nätbanken eller med kreditkort.

|                                                                                                    |                                         |                          |              |                          | 5                   | iuomi | Egna kurser | 🛓 Logga ut | t |
|----------------------------------------------------------------------------------------------------|-----------------------------------------|--------------------------|--------------|--------------------------|---------------------|-------|-------------|------------|---|
| Statistics and set of the set of the set of |                                         | HEMSIDA                  | ALLA KURSER  | VIDEOR                   | LAGAR OCH FÖRORDNIN | SAR   | SÖK EVENEM/ | ING Q      |   |
| 6                                                                                                    |                                         | Till                     | kassan       | /                        |                     | ł,    |             | 1          |   |
| Hemsida / Till kassan                                                                                                    |                                         |                          |              |                          |                     |       |             |            |   |
|                                                                                                    | Faktureringsadress                      |                          | Mer info     | ormation                 |                     |       |             |            |   |
|                                                                                                    | Förnamn *                               |                          | Ordernoterin | gar (valfritt)           |                     |       |             |            |   |
|                                                                                                    |                                         |                          | Anteckning ( | på din order, t.ex. spec | ciella önskemål för |       |             |            |   |
|                                                                                                    | Efternamn *                             |                          |              |                          | /i                  |       |             |            |   |
|                                                                                                    |                                         |                          |              |                          |                     |       |             |            |   |
|                                                                                                    | Företagsnamn (valfritt)                 |                          | 1            |                          |                     |       |             |            |   |
|                                                                                                    |                                         |                          |              |                          |                     |       |             |            |   |
|                                                                                                    | Land *                                  |                          | 1            |                          |                     |       |             |            |   |
|                                                                                                    | Gatuadress *                            |                          | ]            |                          |                     |       |             |            |   |
|                                                                                                    | Gatunamn och nummer                     |                          | ]            |                          |                     |       |             |            |   |
|                                                                                                    | Lägenhet, rum, enhet osv (valfritt)     |                          | ]            |                          |                     |       |             |            |   |
|                                                                                                    | Postnummer *                            |                          |              |                          |                     |       |             |            |   |
|                                                                                                    |                                         |                          | ]            |                          |                     |       |             |            |   |
|                                                                                                    | Ort*                                    |                          |              |                          |                     |       |             |            |   |
|                                                                                                    |                                         |                          |              |                          |                     |       |             |            |   |
|                                                                                                    | Telefon *                               |                          | 1            |                          |                     |       |             |            |   |
|                                                                                                    |                                         |                          |              |                          |                     |       |             |            |   |
|                                                                                                    | E-postadress *                          |                          | l            |                          |                     |       |             |            |   |
|                                                                                                    |                                         |                          | J            |                          |                     |       |             |            |   |
|                                                                                                    | Din order                               |                          |              |                          |                     |       |             |            |   |
|                                                                                                    | Produkt                                 |                          |              |                          | Delsumma            |       |             |            |   |
|                                                                                                    | Handbok för jägare (webbkurs, 1 års anv | /ändarrättighet) × 1     |              |                          | 25,00 €             |       |             |            |   |
|                                                                                                    | Delsumma                                |                          |              |                          | 25,00 €             |       |             |            |   |
|                                                                                                    | Samila                                  |                          |              |                          | 25,00 €             |       |             |            |   |
|                                                                                                    | Pay with Paytrail 💟                     |                          |              |                          |                     |       |             |            |   |
|                                                                                                    |                                         |                          | - 1          |                          |                     |       |             |            |   |
|                                                                                                    | Maksa Paytraiiila. Voit suorittaa maksu | n verkkopankilla tai luo | ttokortilla. |                          |                     |       |             |            |   |
|                                                                                                    |                                         |                          |              |                          |                     |       |             |            |   |
|                                                                                                    | Continue                                |                          |              |                          |                     |       |             |            |   |
|                                                                                                    |                                         |                          |              |                          |                     |       |             |            |   |

Efter att ha klickat på "Continue" öppnar sig nedanstående vy för dig, där kan du bestämma via vilken tjänst du vill betala produkten. Härifrån och framåt klarar du dig med dina nätbankskoder eller med uppgifterna från ditt kreditkort. Ifall det uppstår problem med användningen av Paytrail, kan du ringa till deras kundtjänst tel. 0207 181 830.

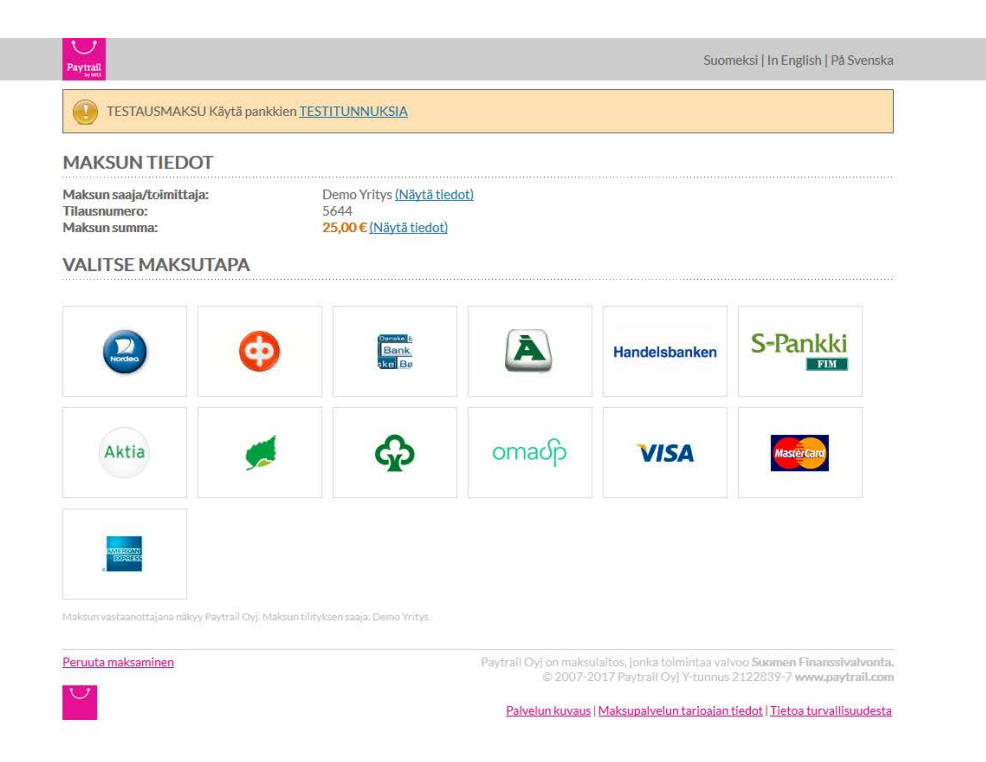

## Då du har betalat produkten:

Logga in på adressen <u>https://www.riistainfo.fi</u> med dina egna Oma riista -koder, varefter du klickar på Elektronisk handbok för jägare - Börja läsa till höger på sidan.

Nu kan du läsa handboken.

Ifall det uppstår andra problem än med användningen av paytrail, kan du ringa till Finlands viltcentrals kundtjänst 029 431 2001 kl. 9–15

Trevliga lässtunder!